# 問屋町ビジネススクール オンライン申込みの手順

## 目 次

| 1  | 会  | 員登録の仕方             |
|----|----|--------------------|
| 2  |    | グインの仕方4            |
| 2. | 1  | ログインするには?          |
| 2. | 2  | パスワードを忘れた場合は?5     |
| 3  | 講  | 座申込みの仕方6           |
| 3. | 1  | 講座を探す6             |
| 3. | 2  | 講座を予約する            |
| (  | 1  | 申込み手続き(受講者の設定) 9   |
| (  | 2  | 申込み手続き(受講者の決定)12   |
| (  | 3  | 申込み内容の確認12         |
| (  | 4) | 申込み完了12            |
| 4  | 受  | 講履歴の参照の仕方13        |
| 4. | 1  | 受講履歴を確認する13        |
| 5  | 受  | 講者情報の登録の仕方14       |
| 5. | 1  | 受講者情報を登録または確認する 14 |

## 1 会員登録の仕方

#### 画面上部の [新規会員登録] リンクをクリックします。

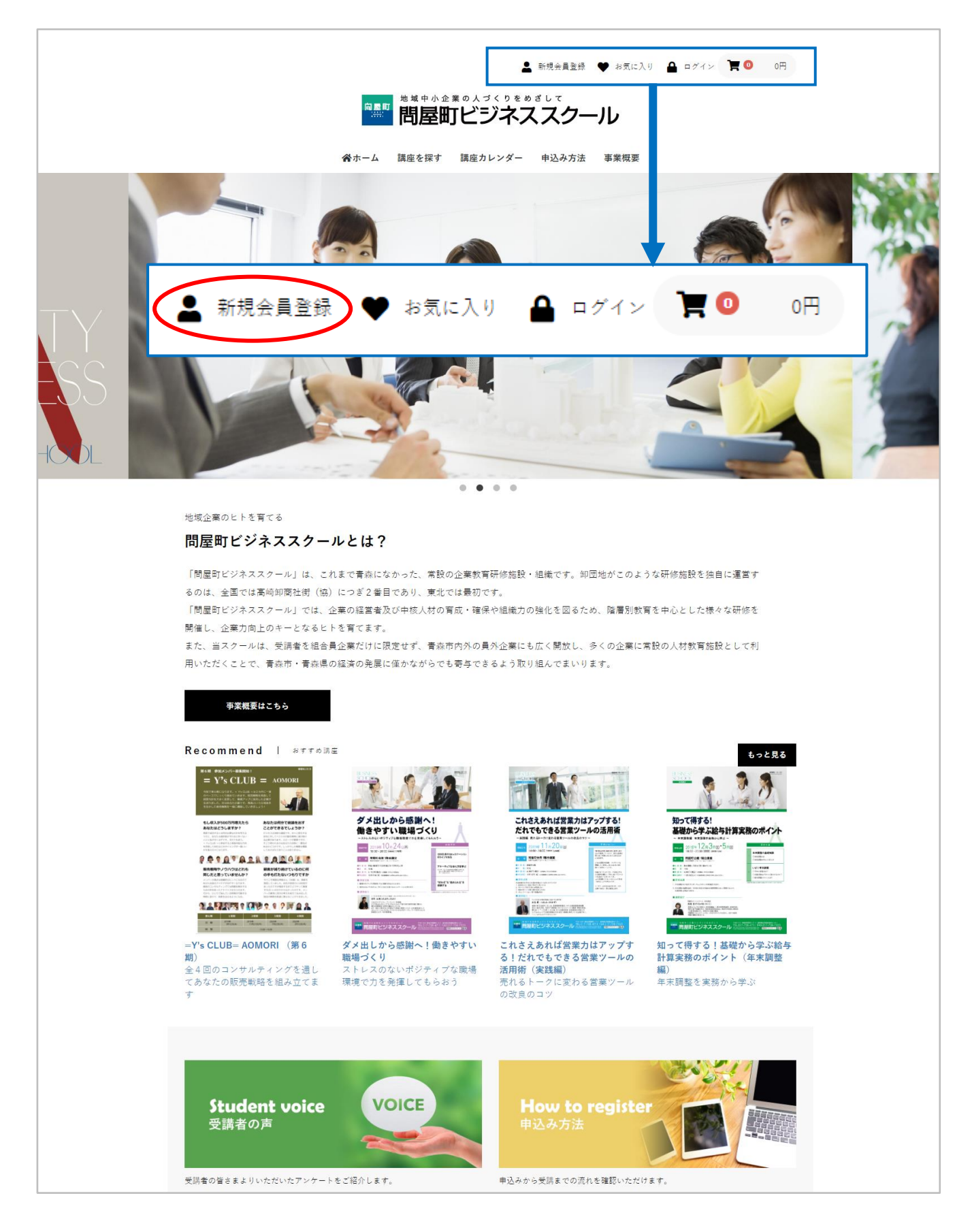

登録画面が表示されるので、各項目を入力し[同意する]ボタンをクリックします。

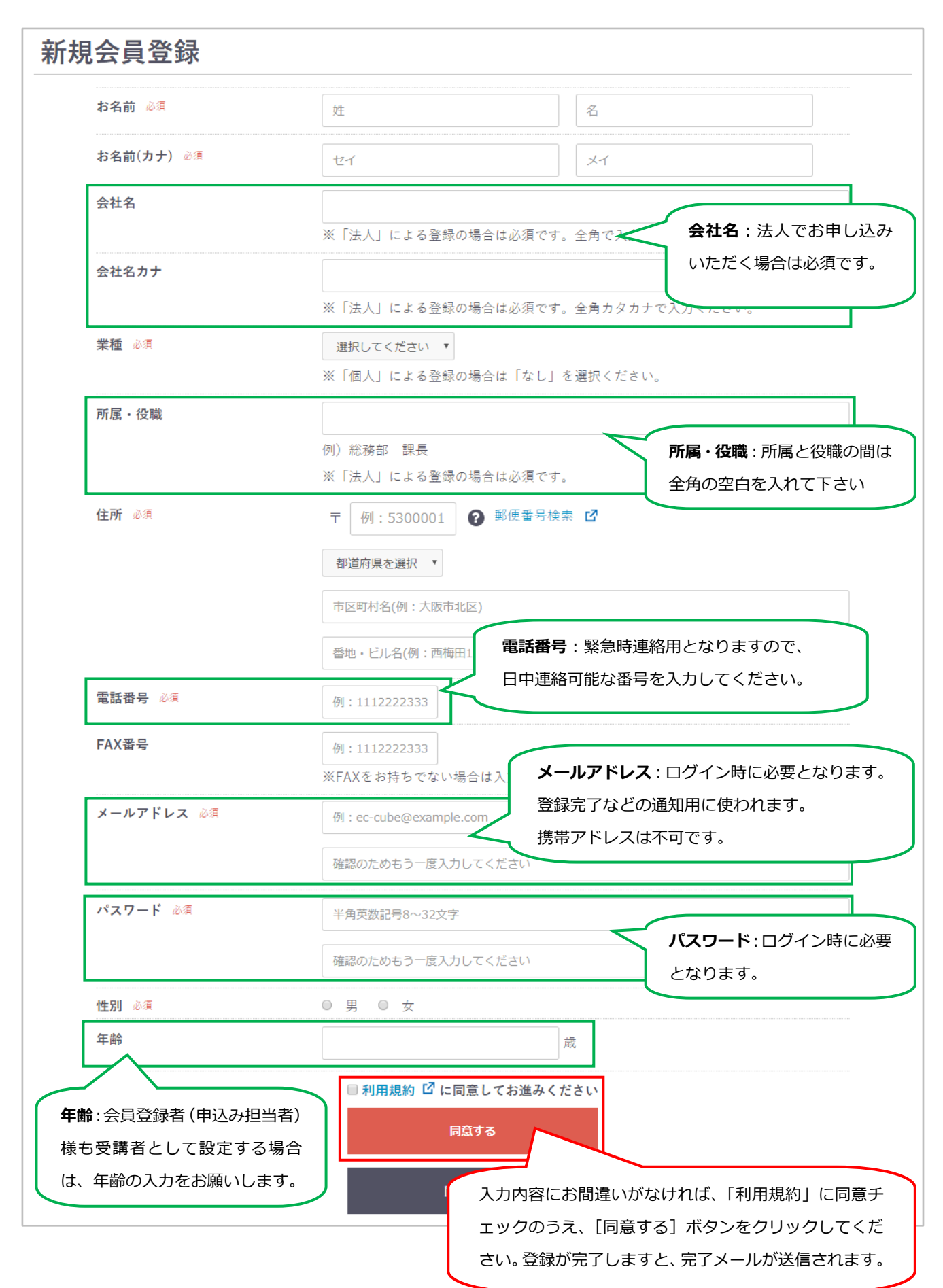

## 2 ログインの仕方

### 2.1 ログインするには?

赤枠内メールアドレス、パスワードを入力し [ログイン] ボタンをクリックします。

| ログイン |                                  |
|------|----------------------------------|
|      |                                  |
|      | メールアドレス<br>パスワード                 |
|      | <b>ログイン</b> 情報をお忘れですか?<br>新規会員登録 |

ログイン後は以下の様にメニュー表示が変更されます。

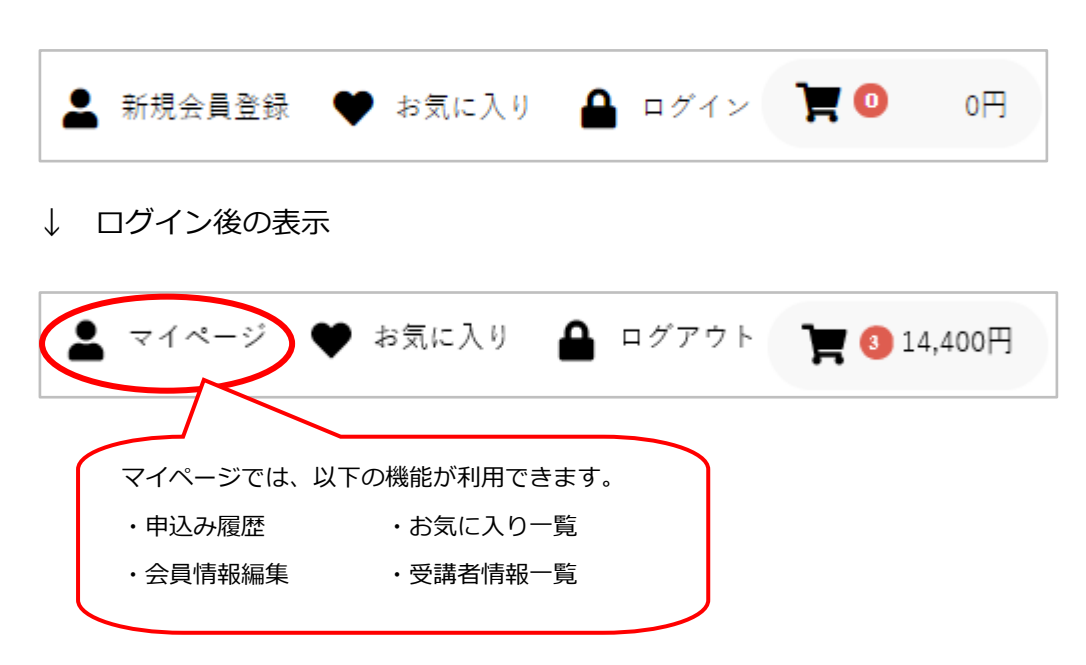

## 2.2 パスワードを忘れた場合は?

ログイン画面で[ログイン情報をお忘れですか?]のリンクをクリックします。

| ログイン |                                                |
|------|------------------------------------------------|
|      |                                                |
|      | メールアドレス                                        |
|      | パスワード                                          |
|      | <b>ログイン</b><br><b>ログイン情報をお忘れですか?</b><br>新規会員登録 |

再発行画面が表示されるので、登録時のメールアドレスを入力し [次へ] ボタンをクリックします。

| パスワードの        | <b>툇発行</b>                             |
|---------------|----------------------------------------|
| ご登録時のメールアドレスな | を入力して「次へ」ボタンをクリックしてください。               |
| ※パスワード再発行メールる | を送信します。メールの内容をご確認の上、新しいパスワードを登録してください。 |
| メールアドレス 必須    |                                        |
|               | 次へ                                     |

## 3 講座申込みの仕方

#### 3.1 講座を探す

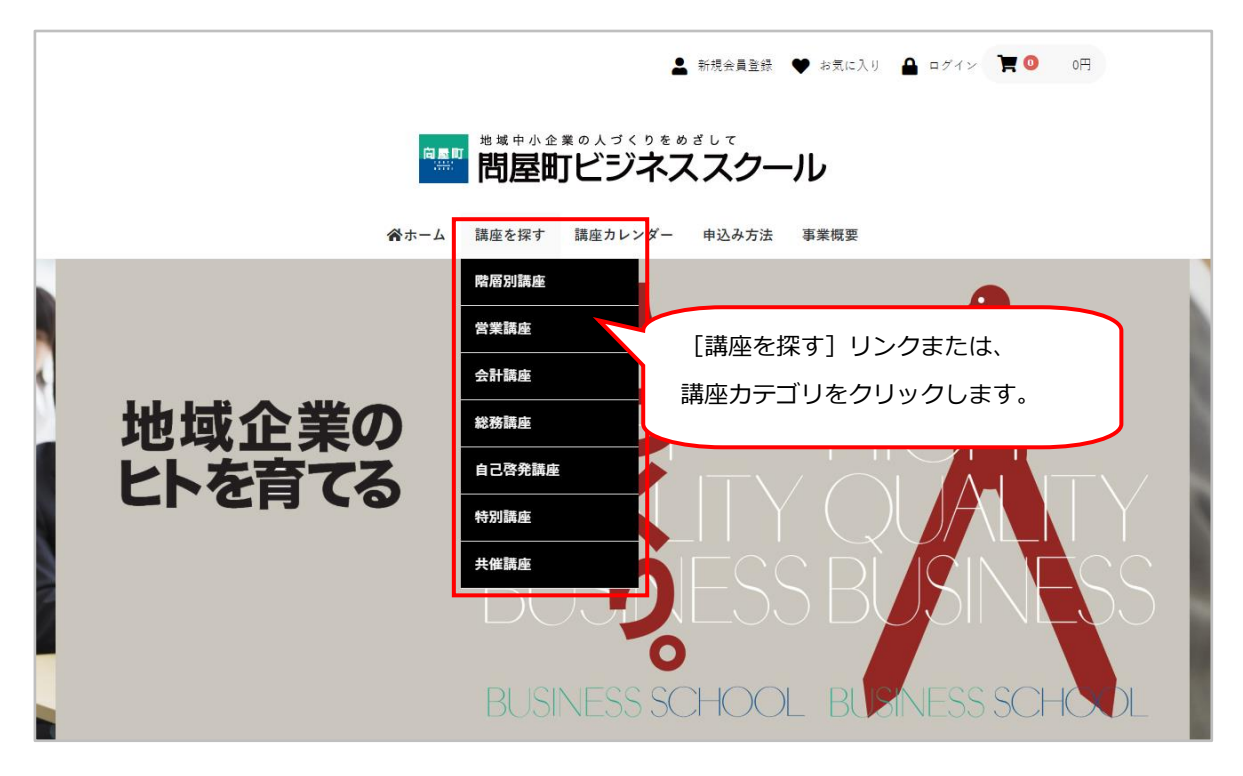

講座一覧画面が表示されます。申し込みたい講座をカートに登録することができます。

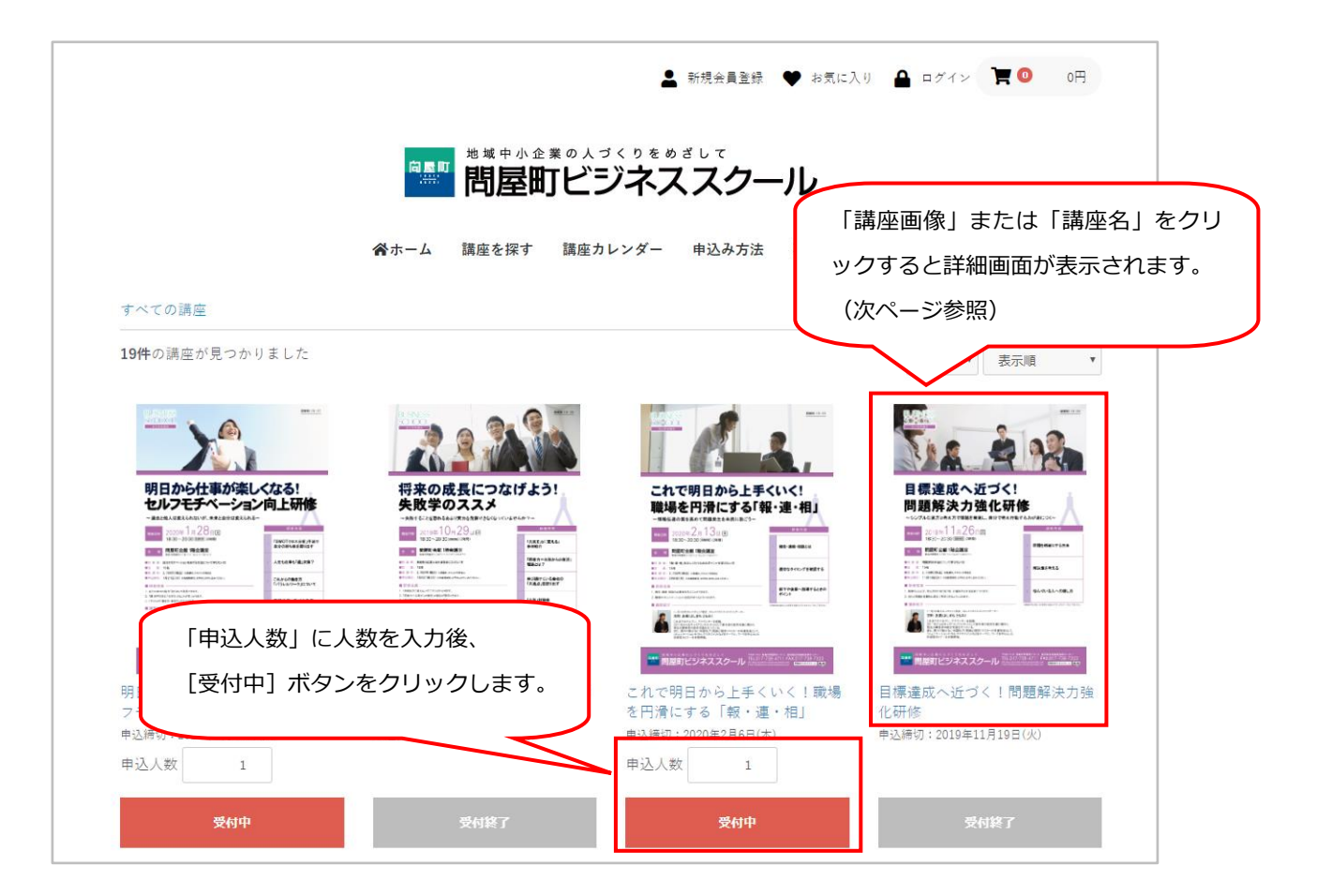

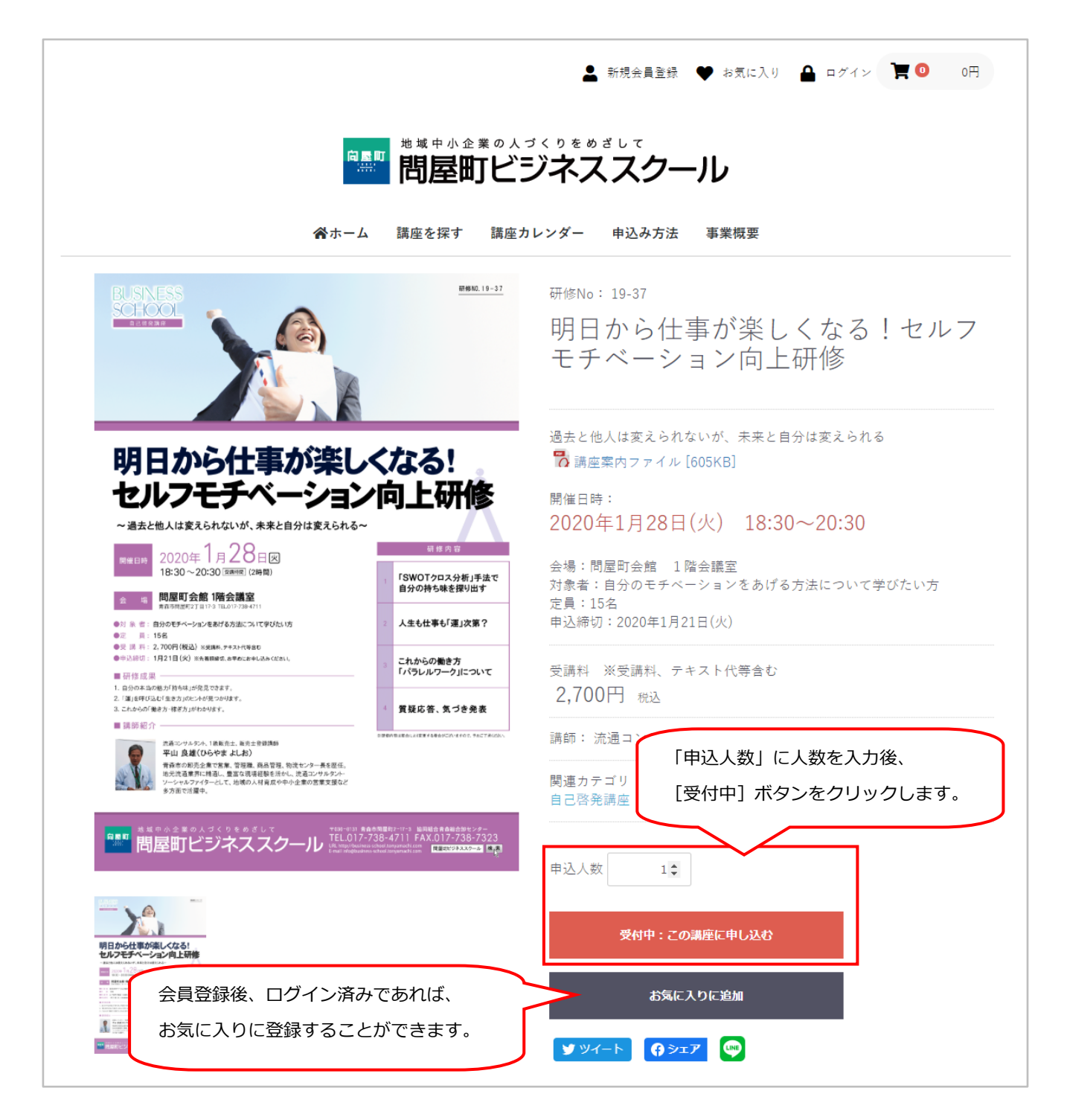

#### 3.2 講座を予約する

講座一覧または詳細画面で[受付中]ボタンをクリックすると以下メッセージが表示されます。 [申込み手続きへ進む]ボタンをクリックし、手続きを進めてください。

または、一度[申込み手続きへ進む]ボタンをクリックするとカートに保存されます。 カートからの申込みは、画面右上の[申込み手続きへ進む]ボタンをクリックします。

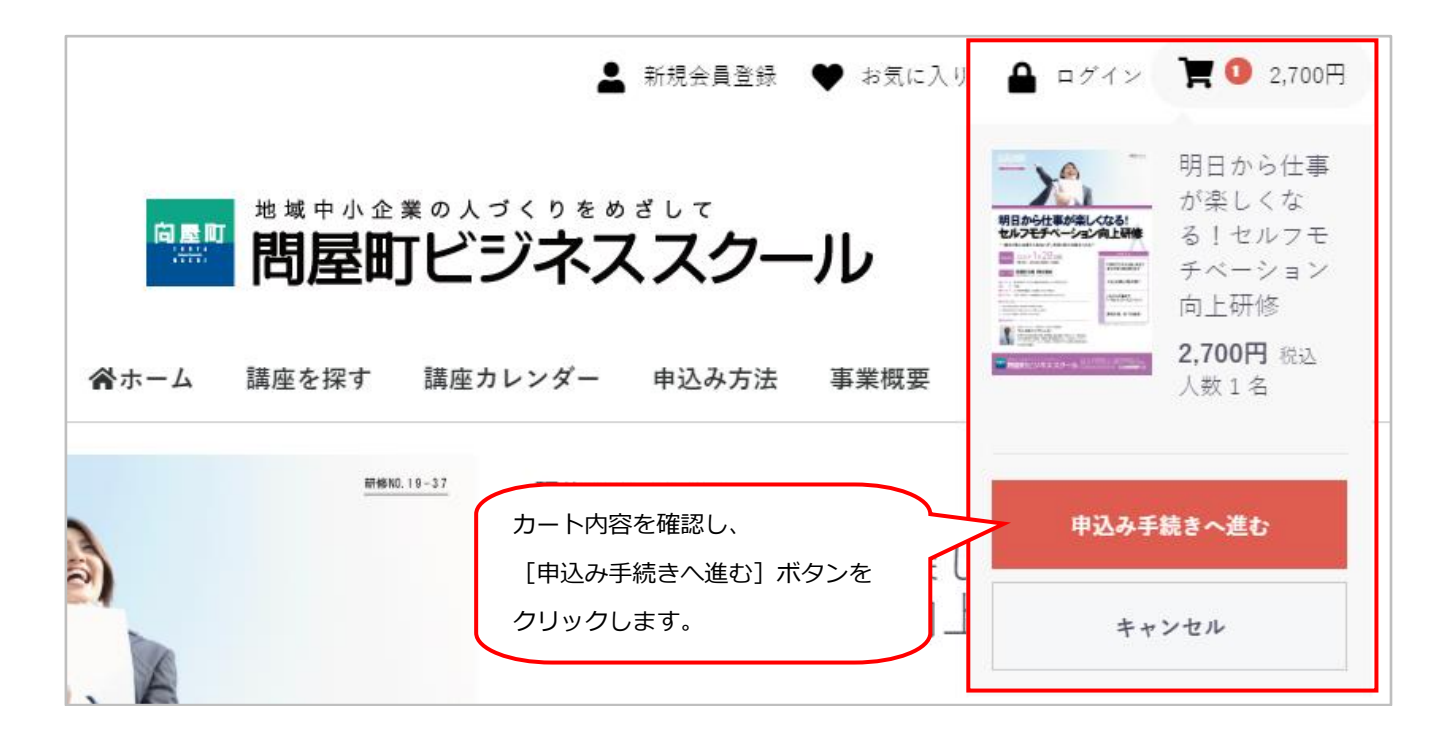

#### ① 申込み手続き(受講者の設定)

「申込み手続き」画面が表示されますので、受講人数に応じて、受講者の設定を行います。

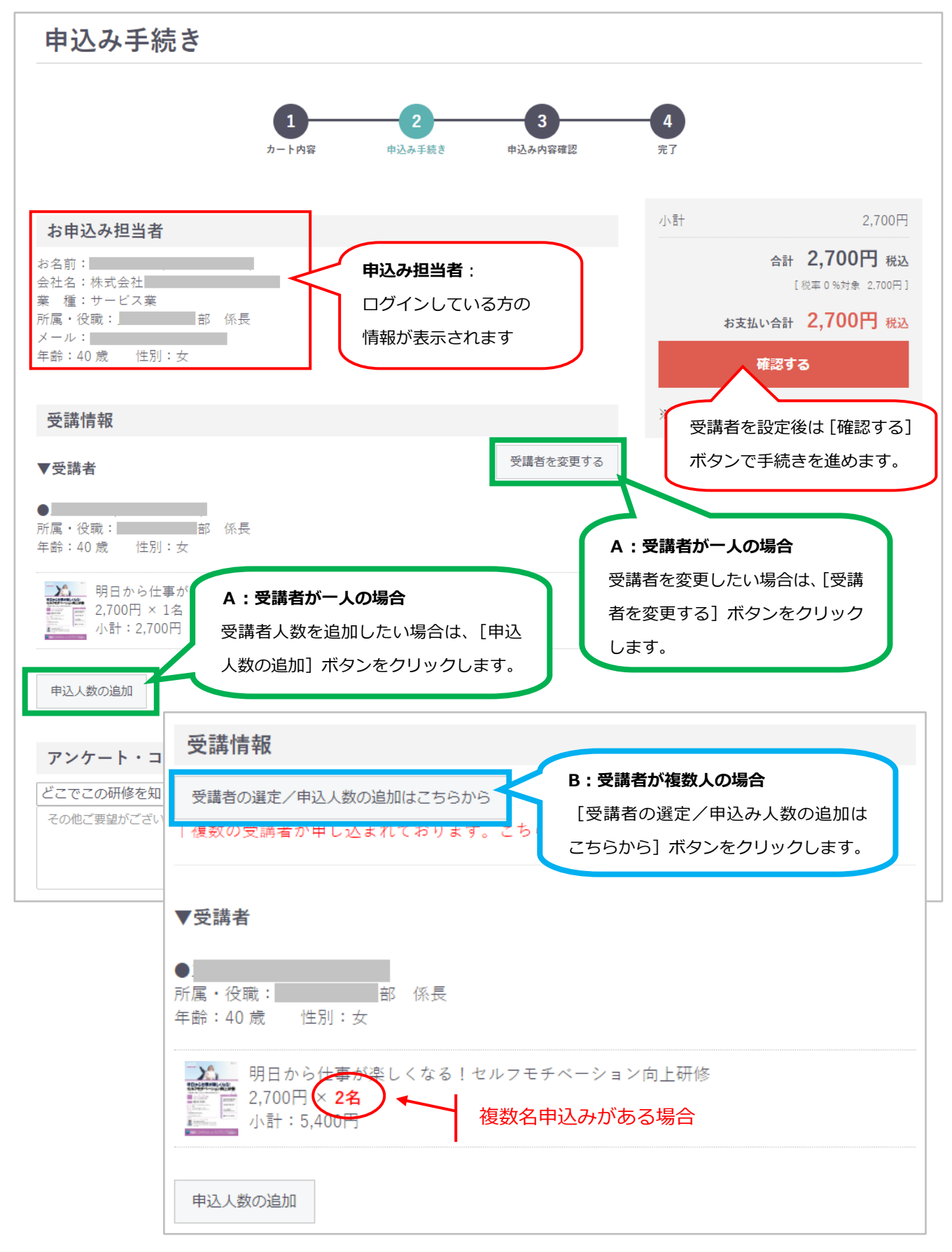

#### A)受講者が一人の場合

受講者を別の方に変更したい場合は、以下の手順で行います。

「申込み手続き」画面で、[受講者を変更する] ボタンをクリックすると、「受講者の設定」画面 が表示されます。

登録済みの受講者が表示されますので、対象の受講者を選択し[選択した受講者で申し込む]ボ タンをクリックします。

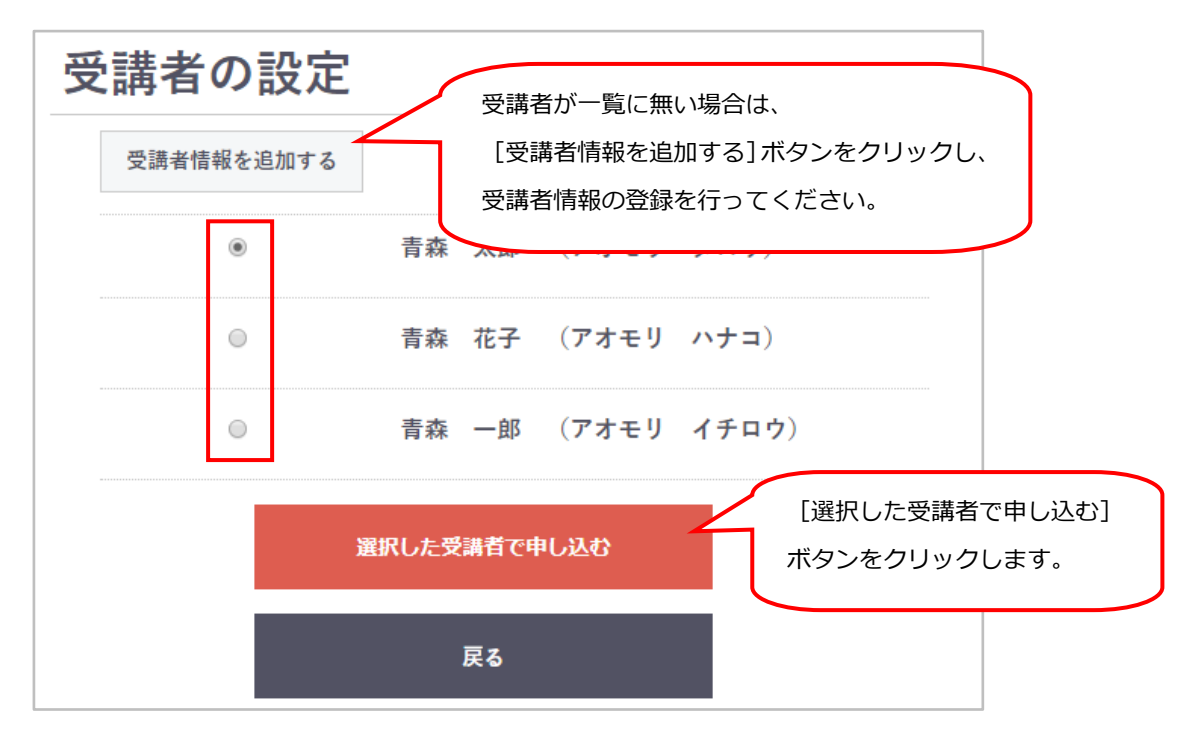

申込み人数(受講者)を追加したい場合は、「申込み手続き」画面で[申込人数の追加]ボタンを クリックします。「受講者の一括設定」画面が表示されますので、受講者の追加が可能です。 手順は、次ページ「**B)受講者が複数人の場合**」の手順をご参照ください。

#### B)受講者が複数人の場合

受講者が複数設定されている場合は、[受講者の選定/申込み人数の追加はこちらから] ボタンを クリックします。

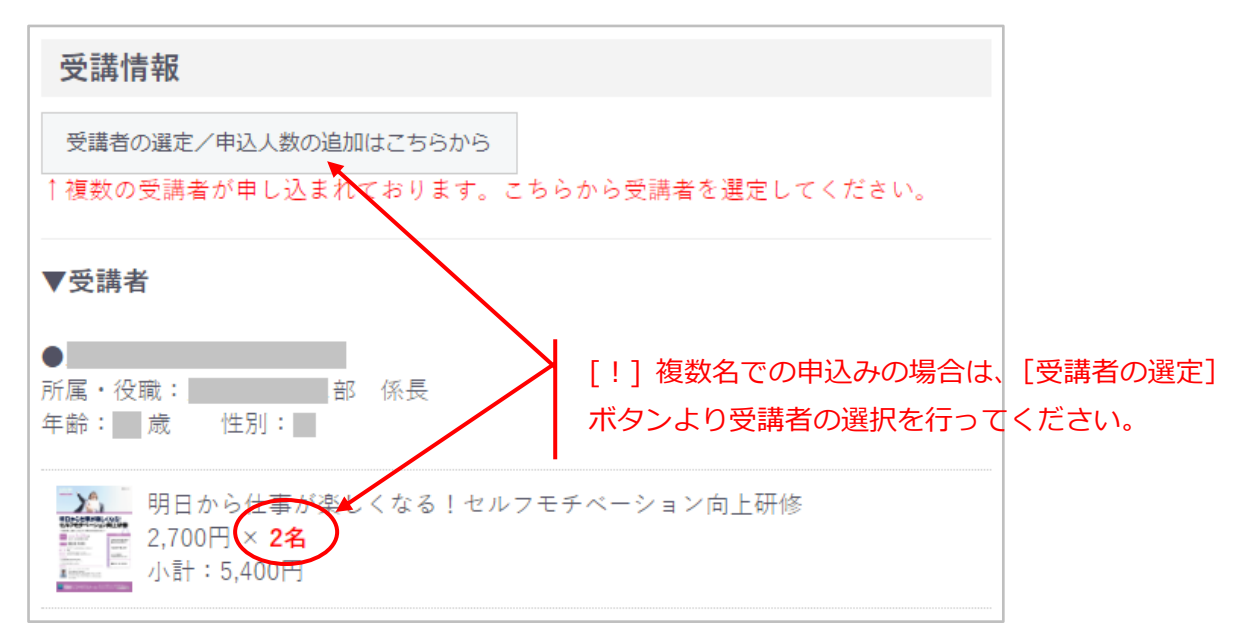

「受講者の一括設定」画面が表示されるので、

受講者を選択し [選択した受講者で申し込む] ボタンをクリックします。

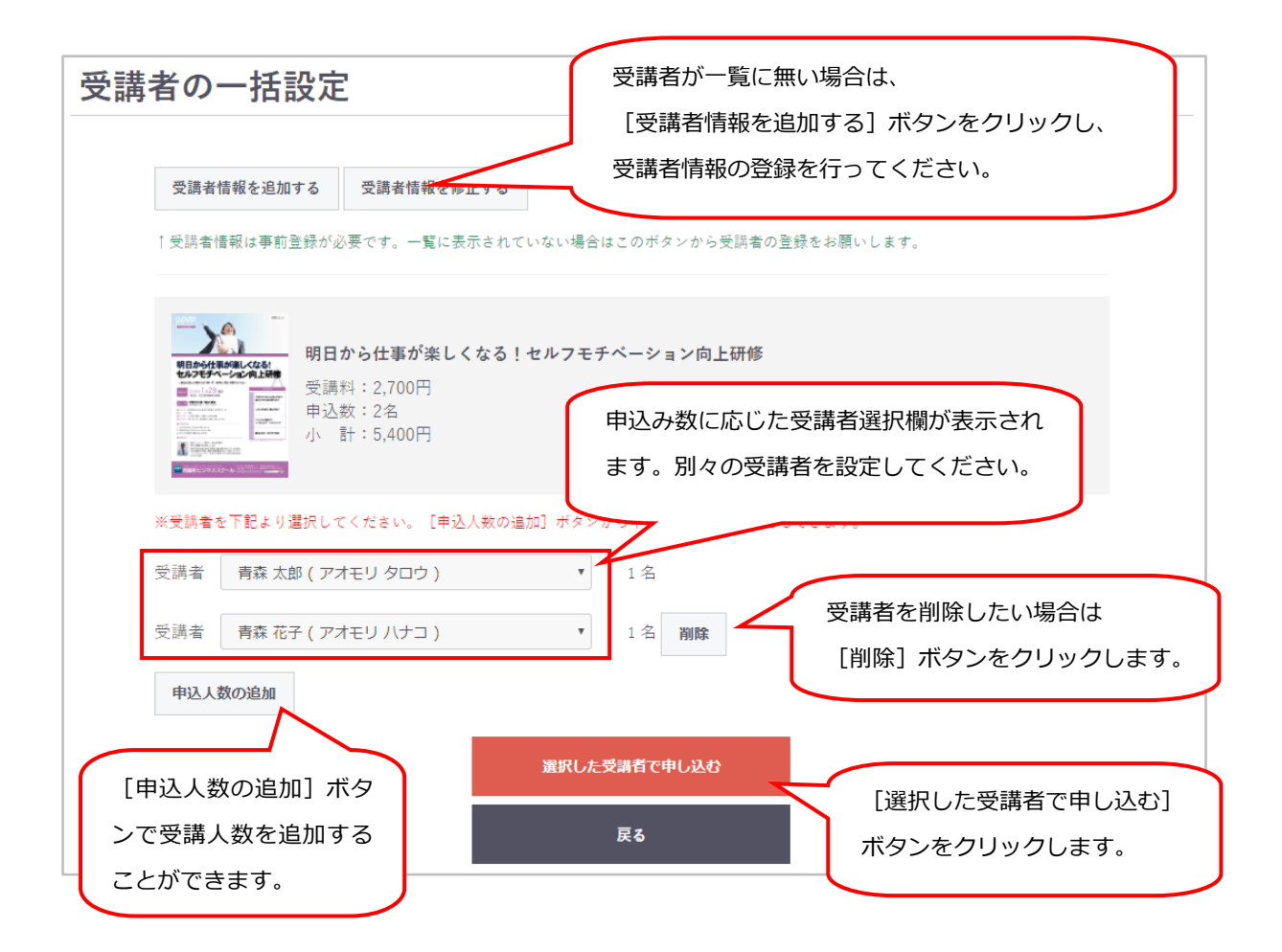

「申込み手続き」画面に戻りますと、選択した受講者が設定されています。

| 受講情報                                                                                         |        |
|----------------------------------------------------------------------------------------------|--------|
| 受講者の選定/申込人数の追加はこちらから<br>↑ 複数の受講者が申し込まれております。こちらから受講者を選定してください。                               |        |
| ▼受講者(1)                                                                                      |        |
| 青森 花子 (アオモリ ハナコ) 受講者 (1) の申し込み内容<br>所属・役職:総務部 主任                                             | -      |
| 平町:40 成 1 注別:女                                                                               |        |
| <ul> <li>図解で簡単に理解できる!決算書の読み方・活かし方(損益計算書編)</li> <li>4,800円 × 1名</li> <li>小計:4,800円</li> </ul> |        |
| ▼受講者(2)                                                                                      |        |
| 青森 太郎 (アオモリ タロウ)<br>所属・役職:総務部 課長                                                             | -<br>- |
| 年齢:30歳 性別:男                                                                                  |        |
| 図解で簡単に理解できる!決算書の読み方・活かし方(損益計算書編)<br>4,800円 × 1名<br>小計:4,800円                                 |        |
| 申込人数の追加                                                                                      |        |

#### ② 申込み手続き(受講者の決定)

受講者が決定しましたら、画面右側の [確認する] ボタンをクリックします。

#### ③ 申込み内容の確認

「申込み内容のご確認」画面が表示されますので、確認後、[申込みする] ボタンをクリックします。

#### ④ 申込み完了

申込みが完了しますと、申込み担当者へ受付メールが送信されます。ご確認ください。

## 4 受講履歴の参照の仕方

#### 4.1 受講履歴を確認する

ログインした後で、メニューの [マイページ] をクリックします。

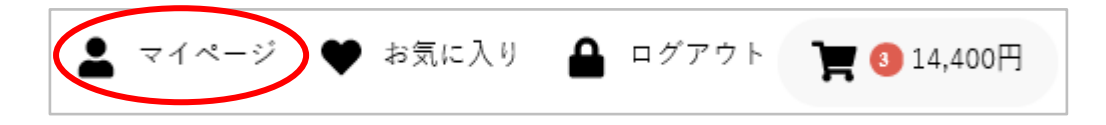

「マイページ/申込み履歴」画面が表示されます。

詳細を確認するには、対象講座の [詳細を見る] ボタンをクリックします。

| マイページ/申込み履歴                                          |                                                                     |        |         |  |  |
|------------------------------------------------------|---------------------------------------------------------------------|--------|---------|--|--|
|                                                      |                                                                     |        |         |  |  |
| 申込み履歴                                                | お気に入り一覧                                                             | 会員情報編集 | 受講者情報一覧 |  |  |
|                                                      | ようこそ                                                                | さん     |         |  |  |
| 6件の履歴があります                                           |                                                                     |        |         |  |  |
| <b>2019/12/13 13:20:07</b><br>申込み番号 93<br>申込み状況 受講受付 | 2019/12/13 13:20:07       新入社員研修         申込み番号 93       17,000円 × 1 |        |         |  |  |
| 詳細を見る                                                |                                                                     |        |         |  |  |
| 2019/12/13 11:54:42           ・         ・         ・  |                                                                     |        |         |  |  |
| 詳細を見る [詳細を見る] ボタンで、                                  |                                                                     |        |         |  |  |
| 申込み詳細が確認できます。                                        |                                                                     |        |         |  |  |

## 5 受講者情報の登録の仕方

#### 5.1 受講者情報を登録または確認する

ログインした後で、メニューの [マイページ] をクリックします。

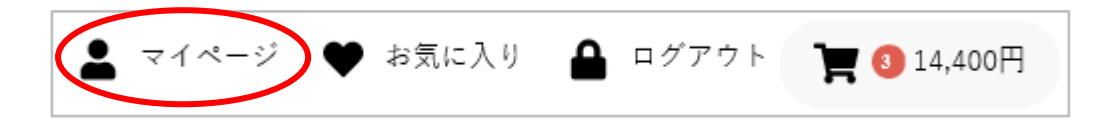

「マイページ/申込み履歴」画面が表示されます。

[受講者情報一覧] リンクをクリックすると、現在登録されている受講者の一覧が表示されます。

| マイページ/受講者情報一覧                                                               |                                |                                   |              |  |  |  |
|-----------------------------------------------------------------------------|--------------------------------|-----------------------------------|--------------|--|--|--|
| 申込み履歴                                                                       | お気に入り一覧                        | 会員情報編集                            | 受講者情報一覧      |  |  |  |
| ょうこそ<br>8件の受講者情報があります。<br>[受講者情報を追加する]ボタンで、<br>新規登録画面が表示されます。<br>受講者情報を追加する |                                |                                   |              |  |  |  |
| 青森 太郎 (ア<br>※ 所属・役職:総務<br>年齢:30歳 性                                          | オモリ タロウ)<br>部 課長<br>:別:男<br>場合 | 家済みの受講者情報を変更する<br>さは「変更」 ボタンをクリック | る<br>変更<br>ク |  |  |  |
| 青森 花子 (ア<br>× 所属・役職:総務<br>年齢:40歳 性                                          | オモリ ハナコ)<br>部 主任<br>:別:女       | हु <b>न</b> े.                    | 変更           |  |  |  |